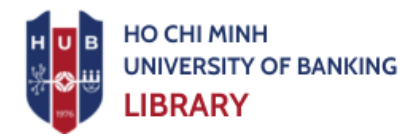

# emerald insight

## EMERALD JOURNAL DATABASE USER GUIDE

- 1. Access Link: <u>https://www.emerald.com/insight/</u>
- 2. Verify Access: Information about the licensed institution should be displayed in the top right corner of the interface. Users with full access to subscribed content will see this. If your institution's information isn't displayed, please notify the Library.

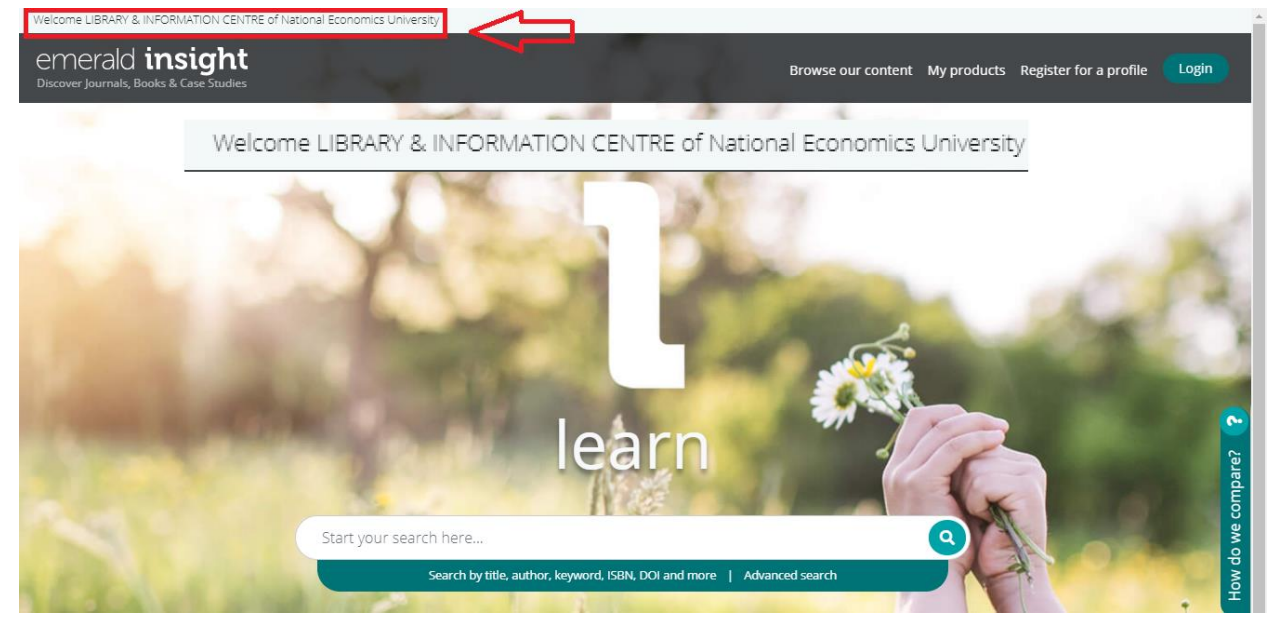

3. Basic Search: Type your keywords into the search box.

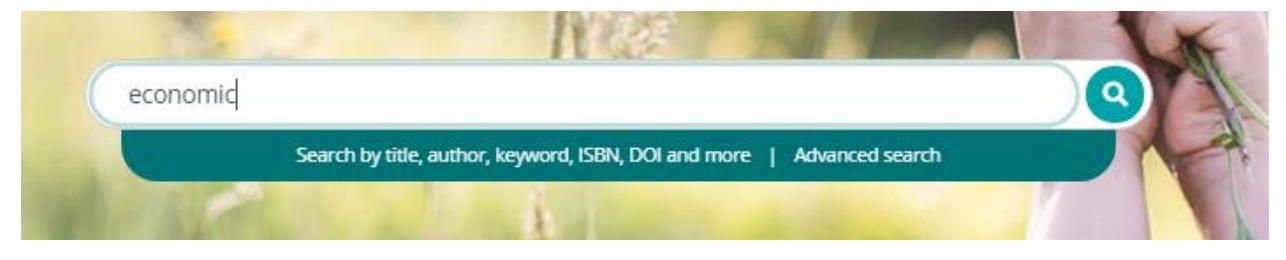

## 4. Search Results Page:

| ea | arch results 1 - 10 of over 13000                                                                                                    | Per                                                  | page 10 20 50                                                                                                    | Sorted by relevance                                                                        |  |
|----|----------------------------------------------------------------------------------------------------|------------------------------------------------------|----------------------------------------------------------------------------------------------------|--------------------------------------------------------------------------------------------|--|
|    | 0) 🗲 Citations: download RIS                                                                                                    |                                                      |                                                                                                    |                                                                                            |  |
|    | ✓ Content available 5                                                                                                    |                                                      |                                                                                                    | Access                                                                                     |  |
| 6  | Article Publical Impact of blue economy factors on economic growth i countries Majed Albarthi and Imran Hanif This study aims to examine the influence of the blue economy factors of growth of the South Asian Association for Regional Cooperation (SAARC View summary and detail | Publication date: 27 June 2020<br>rowth in the SAARC | Content I have access to<br>Content I have access to<br>Content I have access to<br>Year<br>Last week (56)<br>Last 3 months (520)<br>Last 6 months (963)<br>Last 12 months (1677)<br>All dates (13471)<br>From Year To Year Go |                                                                                            |  |
|    | 🛩 Content available                                                                                                    | Content type<br>Article (12012)<br>Book part (797)   |                                                                                                    |                                                                                            |  |
|    | Article Publicat<br>A geoeconomic and geopolitical review of Gwadar Por<br>road initiative                                                                                                    | ion date: 29 April 2020<br>t on belt and             | HTML PDF (160 KB)                                                                                                    | Earlycite article (412)<br>Graphic analysis (248)<br>Case study (7)<br>Expert briefing (5) |  |

| 1 | Check this box to filter for results you  | 6 | Content type (journal article, book   |
|---|-------------------------------------------|---|---------------------------------------|
|   | have full access to, or to search for     |   | chapter, etc.).                       |
|   | open access documents only.               |   |                                       |
| 2 | Filter search results by publication date | 7 | Journal/Book chapter title and author |
|   | or content type (journal article, book    |   | name.                                 |
|   | chapter, etc.).                           |   |                                       |
| 3 | Number of results displayed on the        | 8 | View full abstract and content        |
|   | page out of the total search results.     |   | information.                          |
| 4 | Sort search results (relevance, newest,   | 9 | Quickly access data formats (HTML,    |
|   | or oldest first).                         |   | PDF, etc.).                           |
| 5 | Access status (Allowed, Not allowed,      |   |                                       |
|   | or Open Access ).                         |   |                                       |

### 5. Content Display Page (e.g., a Journal Article):

Home / Journals / Maritime Business Review / Volume S Issue 3 / Impact of blue economy factors on economic growth in the SAARC countries

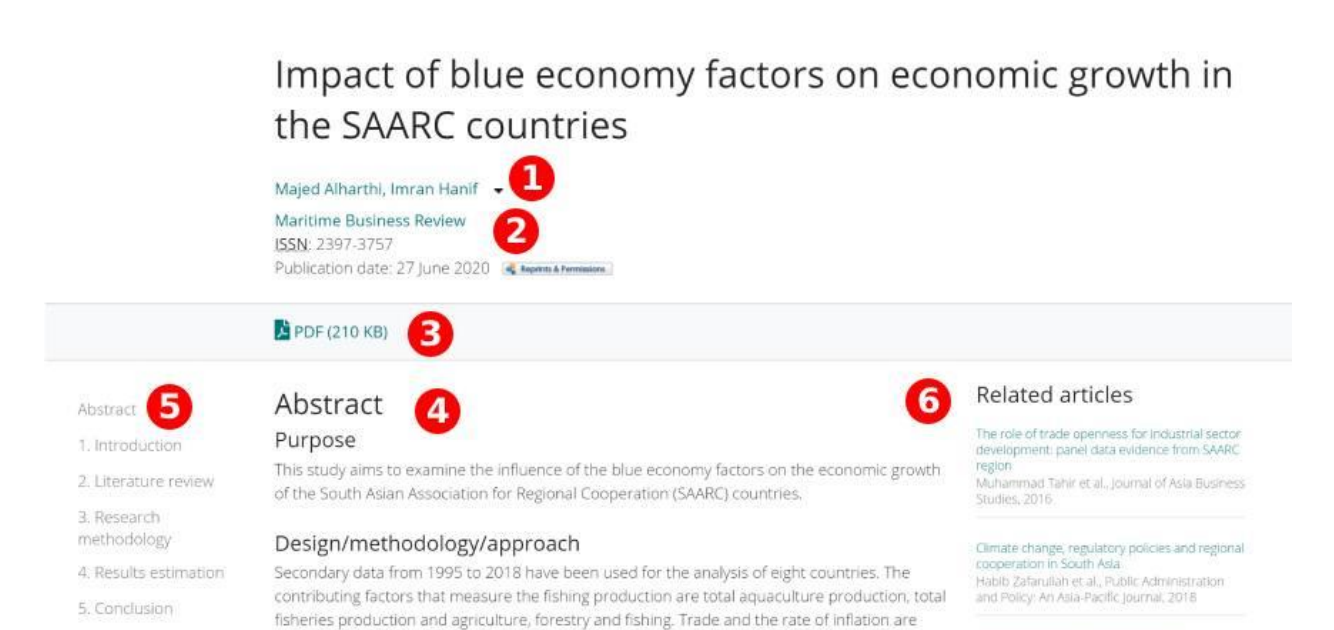

| - |   |                                       |   |                                      |
|---|---|---------------------------------------|---|--------------------------------------|
|   | 1 | Author and affiliation information.   | 4 | View the full text of the content in |
|   |   |                                       |   | HTML format.                         |
|   | 2 | Information about the journal or book | 5 | Table of contents.                   |
|   |   | containing the content.               |   |                                      |
|   | 3 | View the journal article as a PDF.    | 6 | Related content.                     |
| L |   |                                       |   |                                      |

Macroeconomic determinants of trade menness: empirical investigation of SAAP

used as control variables. Using the feasible generalized least square technique.

#### 6. Journal Display Page:

Home / Journals / Maritime Business Review

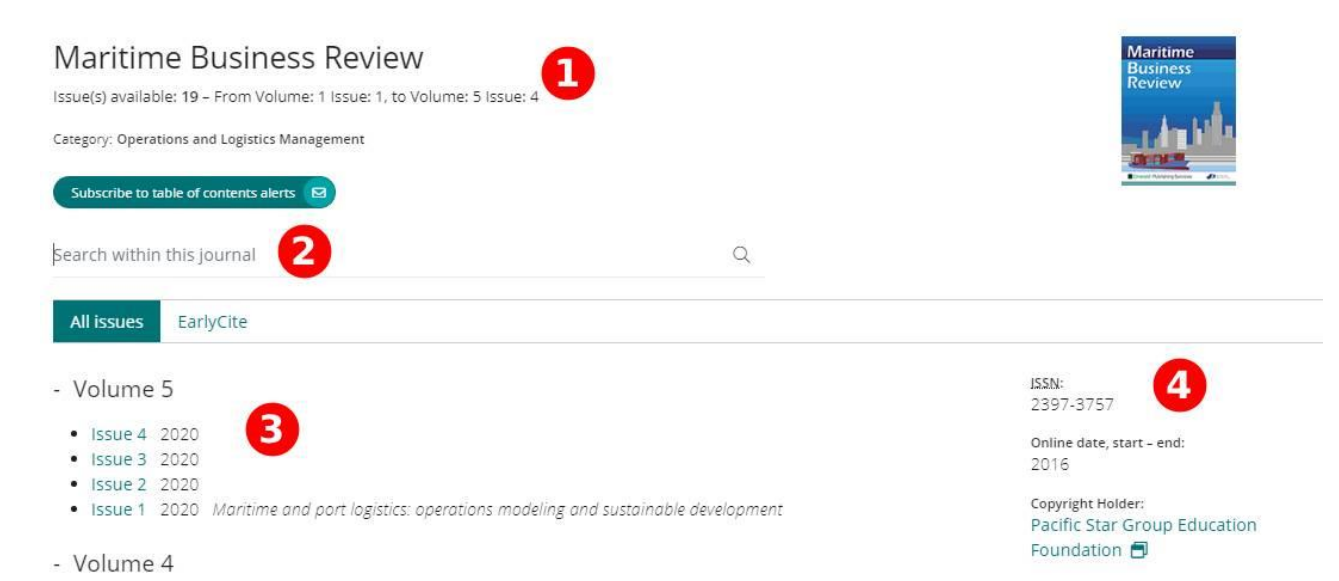

|   | Journal name and scope.                                             | 3 | Journal issues.      |
|---|---------------------------------------------------------------------|---|----------------------|
|   | Search keywords within journal issues.                              | 4 | Journal information. |
| 7 | Advanced Search:                                                    | 1 |                      |
|   | Advanced search                                                     |   | -                    |
| 1 | All Emerald content 🗆 Journal articles 🗆 Book part 🗆 Case studies 🧧 |   |                      |
| 1 | □ Earlycite □ Expert Briefings                                      |   |                      |
|   | Enter your search terms here 2                                      |   | All fields 🗸 😼       |
|   | Add row 4                                                           |   |                      |
|   | Date range                                                          |   |                      |
|   | From Year To Year                                                   |   | 5                    |
|   | Access type                                                         |   |                      |
|   | All content v 6                                                     |   |                      |
|   |                                                                     |   | Clear Search         |
|   |                                                                     |   | cicar Scarch         |

| 1 | Select the data type you want to search | 4 | Add search fields.       |
|---|-----------------------------------------|---|--------------------------|
|   | for.                                    |   |                          |
| 2 | Search keywords.                        | 5 | Select publication date. |
| 3 | Field containing keywords.              | 6 | Select data access type. |

Ho Chi Minh City, February 08, 2021

**INFORMATION DEPARTMENT**